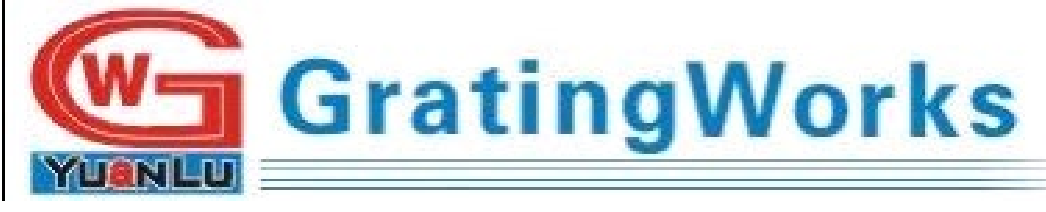

# 宁波源禄光电有限公司

# 光谱仪软件使用手册

# 第二版 U01-02-01

联系人: 裘先生 地址: 浙江省宁波市北仑保税区东区兴业5路7号 联系方式: 13505749566 574-86828-0256 传真: 574-8682-0178 Email: <u>sales@gratingworks.com</u> <u>support@gratingworks.com</u>

## 1、目录

| 1, | 目录                   | I  |
|----|----------------------|----|
| 2, | 修订                   | I  |
|    | 2.1 编写时间 2015-06-23  | I  |
| 3, | 光谱仪软件安装说明            | 1  |
|    | 3.1软件下载              | 1  |
|    | 3. 2 软件安装            | 1  |
| 4、 | win xp 系统 USB 驱动安装说明 | 3  |
|    | 4. 1win xp 驱动安装      | 3  |
| 5, | win 7 系统 USB 驱动安装    | 6  |
|    | 5. 1win 7 驱动安装       | 6  |
| 6, | win8 及以上驱动安装         | 9  |
|    | 6.1 win 8 及以上驱动下载    | 9  |
|    | 6. 2 win 8 及以上驱动安装   | 9  |
| 7、 | 光谱仪固件升级说明            | 12 |
|    | 7.1 固件升级             | 12 |

## 2、修订記錄

第一版: 2015-06-23: 安裝說明

第二版: 2022-07-04: 加上 ZARDIG 安裝過程。

## 3、光谱仪安装说明

### 3.1 软件下载

下载链接

http://www.gratingworks.com/zh/products/spectrometers/drivers-software-downloads/

spec\_release\_04012021 下载

#### 3.2 软件安装

打开压缩包双击 setup,跳出窗口。

| 🙀 XSpec                                                                                                    |                             |
|----------------------------------------------------------------------------------------------------|-----------------------------|
| Welcome to the XSpec Setup Wizard                                                                                                    |                             |
| The installer will guide you through the steps required to install XSpe<br>computer.                                                                                                    | c on your                   |
| WARNING: This computer program is protected by copyright law and<br>international treaties. Unauthorized duplication or distribution of this<br>any portion of it, may result in severe civil or criminal penalties, and v<br>prosecuted to the maximum extent possible under the law. | l<br>program, or<br>vill be |
| Cancel < <u>B</u> ack                                                                                                    | <u>N</u> ext >              |

如确定安装则点击 Next,跳出窗口如图所示,点击 Browse,选择要安装的位置, Everyone 与 Just me 根据自己的情况选择,完成该步骤后点击 Next。

| 🛃 XSpec                                                                                                    |
|----------------------------------------------------------------------------------------------------|
| Select Installation Folder                                                                                      |
| The installer will install XSpec to the following folder.                                                       |
| To install in this folder, click "Next". To install to a different folder, enter it below<br>or click "Browse". |
| Eolder:                                                                                                    |
| C:\Program Files\XSpec\ Browse                                                                                  |
| Disk Cost                                                                                                    |
| Install XSpec for yourself, or for anyone who uses this computer:                                               |
| • Everyone                                                                                                    |
| ◯ Just <u>m</u> e                                                                                               |
| Cancel < <u>B</u> ack <u>N</u> ext >                                                                            |

如果以上步骤没有出现错误直接点击如图中的 Next 即可, 电脑会自动完成软件的安装。

| 🚰 XSpec                                                   |                |
|-----------------------------------------------------------|----------------|
| Confirm Installation                                      | 5              |
| The installer is ready to install XSpec on your computer. |                |
| Click "Next" to start the installation.                   |                |
|                                                           |                |
|                                                           |                |
|                                                           |                |
|                                                           |                |
|                                                           |                |
| Cancel < <u>B</u> ack                                     | <u>N</u> ext > |

成功安装后跳出窗口,点击 Close 退出窗口,软件安装完成。

| 🙀 XSpec                         |          |                |       |
|---------------------------------|----------|----------------|-------|
| Installation Complete           |          |                |       |
| XSpec has been successfully ins | stalled. |                |       |
| Click "Close" to exit.          |          |                |       |
|                                 |          |                |       |
|                                 |          |                |       |
|                                 |          |                |       |
|                                 |          |                |       |
|                                 | Canad    | Rask           | Class |
|                                 | Cancel   | < <u>B</u> ack |       |

软件安装完成后需要安装 USB 驱动才能正常工作,驱动的安装根据电脑系统不同分为 win xp 以及 win 7 两种。

#### 3.3 软件打开出错情况解决方案

安装完成后打开软件若出现下图错误(一般出现在 win10 系统中)将软件安装包中的 libusb0.dll 文件复制到本地磁盘(C:) > Windows > SysWOW64 目录下。

| spec.exe - 系统错误                            | × |
|--------------------------------------------|---|
| 由于找不到 libusb0.dll,无法继续执行代码。重新安装程序可能会解决此问题。 | j |
| 确定                                         |   |

## 4、win xp 系统 USB 驱动安装说明

#### 4.1 win xp 驱动安装

完成软件安装后,通过 USB 数据线把计算机与光谱仪连接起来,连接后计算机跳出安装硬件导向对话框。

| 找到新的硬件向导 |                                                                  |
|----------|------------------------------------------------------------------|
|          | 欢迎使用找到新硬件向导                                                      |
|          | 这个向导帮助您安装软件:                                                     |
|          | XSPEC80                                                          |
|          | <ul> <li>如果您的硬件带有安装 CD 或软盘,请现在将</li> <li>其插入。</li> </ul>         |
|          | 您期望向导做什么?                                                        |
|          | <ul> <li>● 自动安装软件(推荐)(1)</li> <li>○ 从列表或指定位置安装(高级)(2)</li> </ul> |
|          | 要继续,请单击"下一步"。                                                    |
|          | < 上一步 (8) 下一步 (8) > 取消                                           |

本 USB 驱动必须手动安装,所以选第二项,然后点击下一步,出现如下图。

| 找到新的硬件向导                                                                        |
|---------------------------------------------------------------------------------|
| 请选择您的搜索和安装选项。                                                                   |
| 1 在这些位置上搜索最佳驱动程序(S)。<br>使用下列的复选框限制或扩展默认搜索,包括本机路径和可移动媒体。会安装找<br>到的最佳驱动程序。        |
| 搜索可移动媒体(软盘、CD-ROM)(M)     P      E                                              |
| 不要搜索。我要自己选择要安装的驱动程序 (2)。<br>选择这个选项以便从列表中选择设备驱动程序。Windows 不能保证您所选择的驱动程序与您的硬件最匹配。 |
|                                                                                 |
| < 上一步 (B) 下一步 (B) > 取消                                                          |

点击"浏览"按钮,找到放置 USB 驱动文件夹。

|   | 找到新的硬件                                                                 | 向导                                                                                                    |               |
|---|------------------------------------------------------------------------|----------------------------------------------------------------------------------------------------|---------------|
|   | 请选择您的打                                                                 | 史索和安装选项。                                                                                                    |               |
| 3 | <ul> <li>● 在这些使用下到的最新的最小。</li> <li>● 在这些使用下了。</li> <li>● 注意</li> </ul> | 位置上搜索最佳驱动程序(S)。<br>例的复选框限制或扩展默认搜索,包括本机路径和可移动媒体<br>性驱动程序。<br>搜索可移动媒体(软盘、CD-ROM)(M)<br>在搜索中包括这个位置(Q):                              | ▲。会安装找        |
|   | 〇 不要<br>选择<br>动程 <sup>6</sup>                                          | C:\WINDOWS\system32\drivers 		 浏览<br>浏览文件夫                                                                                       | (B)<br>系所选择的驱 |
|   |                                                                        | <pre>     Iibusb-win32-bin-1.2.6.0     Iibusb-win32-bin-1.2.6.0     and64     bin     examples     ia64     include     v </pre> | 取消            |
|   |                                                                        | 要查看任何子文件夹,诸单击上面的 + 号。<br>确定 取消                                                                                                   |               |

点击"确定"按钮,安装完成,如下图所示:

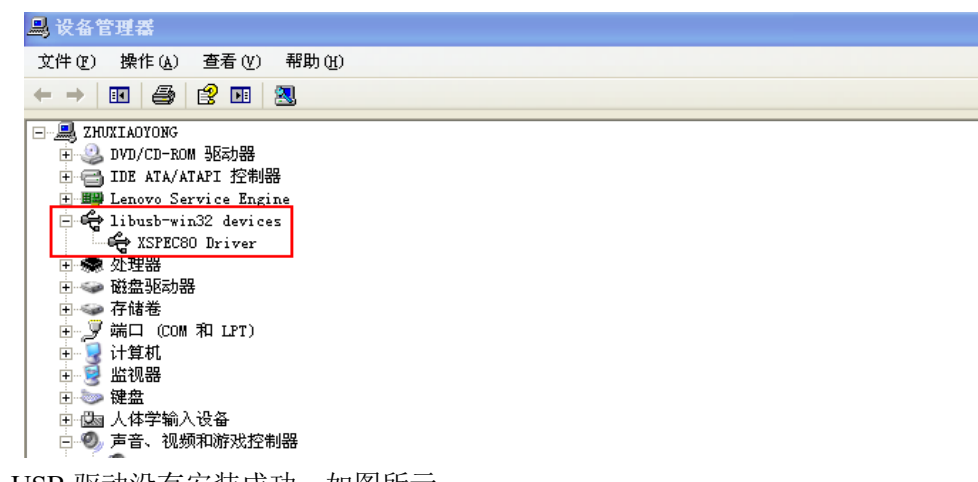

如果 USB 驱动没有安装成功,如图所示:

GratingWorks

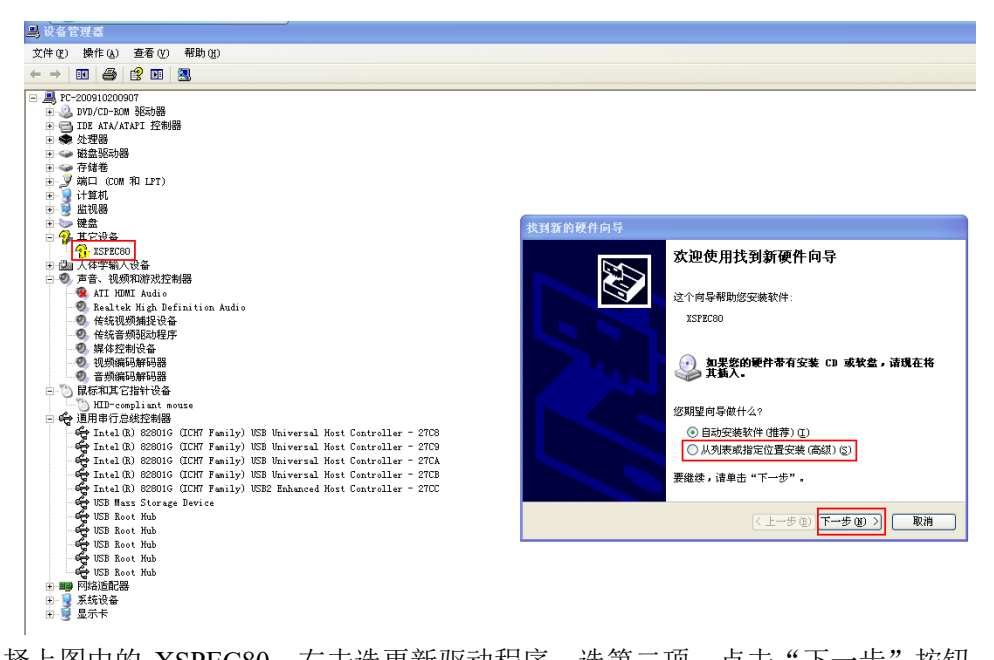

现选择上图中的 XSPEC80, 右击选更新驱动程序, 选第二项, 点击"下一步"按钮。下面 安装步骤与上面相同, 不予重复。

驱动安装成功后插拔光谱仪 USB 计算机会发出声响。

## 5、win 7 系统 USB 驱动安装

#### 5.1 win7驱动安装

通过 USB 线把计算机与光谱仪连接起来,WIN7 系统默认自动硬件安装,本 USB 驱动必须 手动安装,如果 USB 驱动没有安装成功,如下图所示:

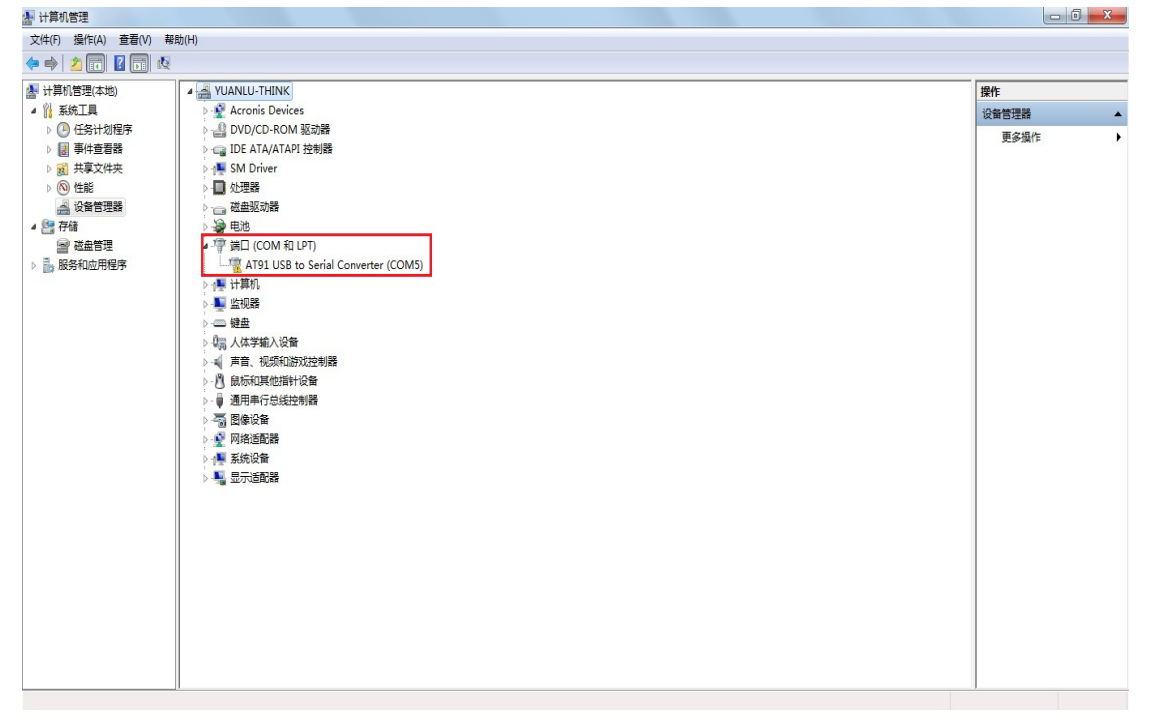

现选择中上图中的 AT91 USB to Serial Converter(COM5), 右击选更新驱动程序。出现如下图 所示:

| 0 | 0 更新驱动程序软件 - USB Composite Device                                                   | ×  |
|---|-------------------------------------------------------------------------------------|----|
|   | 您想如何搜索驱动程序软件?                                                                       |    |
|   | → 自动搜索更新的驱动程序软件(S)<br>Windows 将在您的计算机和 Internet 上查找用于相关设备的最新驱动程序软件,除非在设备安装设备中装用该功能。 |    |
|   | <ul> <li>→ 浏览计算机以查找驱动程序软件(<u>R</u>)</li> <li>手动查找并安装驱动程序软件。</li> </ul>              |    |
|   |                                                                                     |    |
|   |                                                                                     | 取消 |

选择第二项"浏览计算机以查找驱动程序软件",如下图:

| G 更新驱动程序软件 - USB Composite Device                                            | × |
|------------------------------------------------------------------------------|---|
| 浏览计算机上的驱动程序文件                                                                |   |
| 在以下位置搜索驱动程序软件:  C:\Users\qqqq\Desktop\ibusb-win32-bin-1.2.6.0  ✓ 包括子文件夹(I)   |   |
| → 从计算机的设备驱动程序列表中选择(L)<br>此列表将显示与该设备兼容的已安装的驱动程序软件,以及与该设备处于同一类别下的<br>所有驱动程序软件。 |   |
| 下一步(N) 即                                                                     | 淌 |

点击浏览,出现浏览文件夹对话框,然后选 USB 驱动文件所在文件夹,选中后点击确定安装完成。如下图:

|     | HR04温漂2012-3-7           | ^     |
|-----|--------------------------|-------|
| d 🔐 | libusb-win32-bin-1.2.6.0 |       |
| D 🚺 | R341 xpwin7              |       |
|     | USB2000+温度实验(2012-10-    | 11) ≡ |
|     | WoptiSetup               |       |
|     | 测试文件                     |       |
| -   |                          | -     |

有时会跳出以下对话框,选第二项。

| 😵 Wir        | ndows 安全                                                              |
|--------------|-----------------------------------------------------------------------|
| $\bigotimes$ | Windows 无法验证此驱动程序软件的发布者                                               |
|              |                                                                       |
|              | ◆ 不安装此驱动程序软件(N)<br>应查看制造商的网站,获得设备的更新驱动程序软件。                           |
|              | 始终安装此驱动程序软件(I)<br>仅安装来自制造商网站或光盘的驱动程序软件。其他来源的未签名软件可能会<br>损坏您的计算机或窃取信息。 |
| <b>v</b> :   | 查看详细信息(D)                                                             |

USB 驱动安装成功后,如下图所示

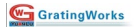

宁波源禄光电有限公司

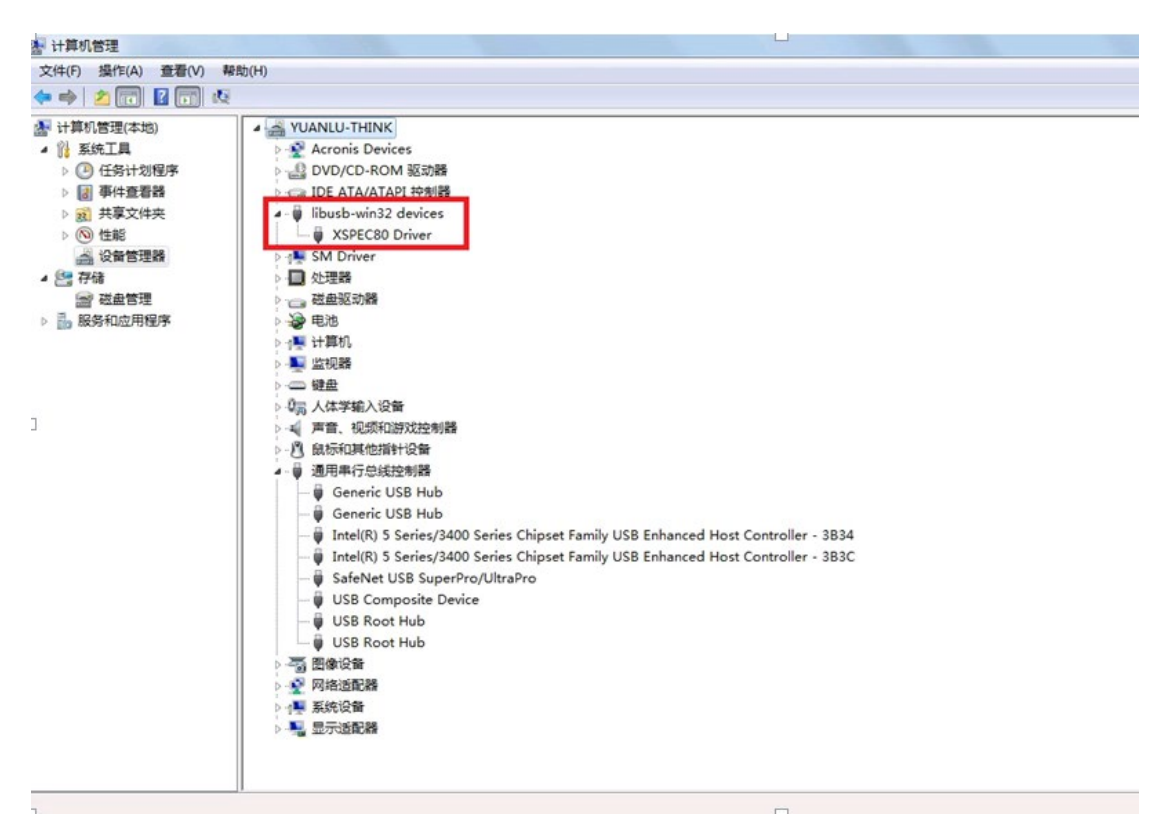

驱动安装成功后插拔光谱仪 USB 计算机会发出声响。

### 6、win8 及以上驱动安装

#### 6.1 win 8 及以上驱动下载

下载驱动安装工具,根据计算机系统版本选择驱动以下两个中的一个; 连接: <u>http://zadig.akeo.ie/</u>

Updated 2014.11.30:

- Zadig for Windows Vista or later (4.9 MB)
- Zadig for Windows XP (5.1 MB)

#### 6. 2 win 8 及以上驱动安装

下载完成后运行所下载的程序,出现如下图窗口所示;

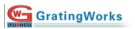

| 🗾 Zadig                               | The second second secon |                                                                                                    |
|---------------------------------------|----------------------------------------------------------------------------------------------------|----------------------------------------------------------------------------------------------------|
| Device Options Help                   |                                                                                                    | ➡ Edit                                                                                                    |
| Driver<br>USB ID<br>WCID <sup>2</sup> | WinUSB (v6.1.7600.16385)                                                                                                    | More Information<br><u>WinUSB (libusb)</u><br><u>libusb-win32</u><br><u>libusbK</u><br><u>WinUSB (Microsoft)</u> |
| 0 devices found.                      |                                                                                                    | Zadig 2.1.1.674                                                                                                  |

将本公司光谱仪通过 USB 数据线连接所使用的计算机;

在主菜单下点击 Options,选择 List All Devices,此时软件窗口为如下图所示;

| Zadig               |                          |                                                                         |
|---------------------|--------------------------|-------------------------------------------------------------------------|
| Device Options Help |                          |                                                                         |
| Driver (NONE)       | WinUSB (v6.1.7600.16385) | Edit     More Information                                               |
| USB ID 0000 0000    | Install Driver           | <u>WinUSB (libusb)</u><br>libusb-win32<br>libusbK<br>WinUSB (Microsoft) |
| 3 devices found.    |                          | Zadig 2.1.1.674                                                         |

点击 Unknown Device, 选择 XSPEC80F;

| Zadig                    |                     |
|--------------------------|---------------------|
| Device Options Help      |                     |
|                          |                     |
| Unknown Device           | ▼ 🔳 Edit            |
| Unknown Device           |                     |
| XSPEC80F                 |                     |
| Lenovo USB Optical Mouse | ation               |
|                          | WinUSB (libusb)     |
| USB ID 0000 0000 🚳       | libusb-win32        |
| Instal Driver            | libushK             |
|                          | INCOLUCE (NEWSON OF |
|                          | WINUSB (MICrosott)  |
|                          |                     |
| 2 de las famili          |                     |
| 3 devices found.         | Zadig 2.1.1.674     |

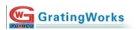

| Z Zadig                                                            |                             |                                                                                                    |
|--------------------------------------------------------------------|-----------------------------|----------------------------------------------------------------------------------------------------|
| Device Options Help                                                |                             | ▼ Edit                                                                                                    |
| Driver libusb0 (v1.2.6.0)<br>USB ID 03EB 6124<br>WCID <sup>2</sup> | WinUSB (v6. 1. 7600. 16385) | More Information<br><u>WinUSB (libusb)</u><br><u>libusb-win32</u><br><u>libusbK</u><br><u>WinUSB (Microsoft)</u> |
| 3 devices found.                                                   |                             | Zadig 2.1.1.674                                                                                                  |

点击 Driver 后侧上下调整键,选择 libusb-win32 (v1.2.6.0),如下图;

| Zadig       |                               |                      |       |                    |
|-------------|-------------------------------|----------------------|-------|--------------------|
| Device (    | Options Help                  |                      |       |                    |
|             |                               |                      |       |                    |
| XSPEC80     | DF                            |                      |       | ▼ 🔲 Edit           |
|             |                               |                      |       |                    |
| Driver      | libusb0 (v1.2.6.0)            | libusb-win32 (v1.2.6 | 6.0)  | More Information   |
|             |                               |                      | ••••  | WinUSB (libusb)    |
| USB ID      | 03EB 6124                     |                      |       | libusb-win32       |
| WCID 2      | X                             | Reinstall Driver     | r V   | WinUSB (Microsoft) |
|             |                               |                      |       |                    |
| 3 devices t | found.                        |                      |       | 7adia 21167/       |
| o denees    | iounui                        |                      |       | Zadig 2.1.1.074    |
|             |                               |                      |       |                    |
|             | Reinstall Driver              |                      |       |                    |
| 点击          | ;                             |                      |       |                    |
| Installing  | Driver                        |                      |       |                    |
|             |                               |                      |       |                    |
| Installing  | ) Driver                      |                      |       |                    |
|             |                               |                      |       |                    |
| L           |                               |                      |       |                    |
| Driver Ins  | stallation                    |                      |       | 1                  |
|             |                               |                      |       |                    |
|             | The driver was installed succ | essfully.            |       |                    |
|             |                               |                      |       |                    |
|             |                               |                      |       |                    |
|             |                               |                      | Close |                    |
|             |                               |                      |       |                    |
|             |                               |                      |       |                    |

点击 Close, 完成操作,关闭软件。

## 7、光谱仪固件升级说明

#### 7.1 固件升级

打开 spec 软件,通过 USB 数据线连接计算机与光谱仪。 打开软件显示如图所示。

| 👝 🗋 🚔 🖬 🗧                           |                             |                                   |                                                          |
|-------------------------------------|-----------------------------|-----------------------------------|----------------------------------------------------------|
| Home Spec Gr                        | raph Controls               |                                   |                                                          |
| (SE)Software Trigger<br>ST:Skip 0 ♥ | 1000 ♥<br>0 ♥<br>*          | ❹Load Int Time<br>₩ Save Int Time | <ul> <li>ACQUIH</li> <li>STOP</li> <li>ACQUIH</li> </ul> |
| Triggering Mode                     | ntegration Time & Trig Ctrl | Load/Save Int Time                | Spec Co                                                  |
| Data Views                          |                             | spec1 🔀                           |                                                          |
|                                     |                             |                                   |                                                          |

点击工具栏 Home 显示如图,点击 Home 界面下的 Upgrade 按钮(在升级过程中请不要使光谱仪处于检测光谱状态)。

| 😮 🗋 🖆 🗿          | <b>∓</b>                                                  |
|------------------|-----------------------------------------------------------|
| Home Spec        | Graph Controls                                            |
| Cut              | □ Data Sources 🗹 Data Views<br>□ Output 📓 Change Settings |
| Paste Select All | ☑ Status Bar 및 Ethernet Upgrade Windows                   |
| Clipboard        | View Window                                               |
| Data Views       | 🥵 🗵  specl 🔀                                              |
| 18 • 🦃 🛧 🔶       | ●                                                         |

如果计算机与光谱仪连接成功则跳出窗口如图 1 所示;若没有成功连接则会出现 如图 2 所示窗口,此时请检查 USB 是否连接成功或者光谱仪是否能正常工作。

| UPGRADE CONTROL                                                                                             |      | × |
|----------------------------------------------------------------------------------------------------|------|---|
| Load File<br>Copy to a temporary<br>place in flash<br>COPY TO FIRMWARE<br>Verified copied content<br>VERIFY |      | > |
| Replace the program<br>and restart                                                                          |      | * |
| REPLACE _RESTART                                                                                            | Cano | e |

图 1

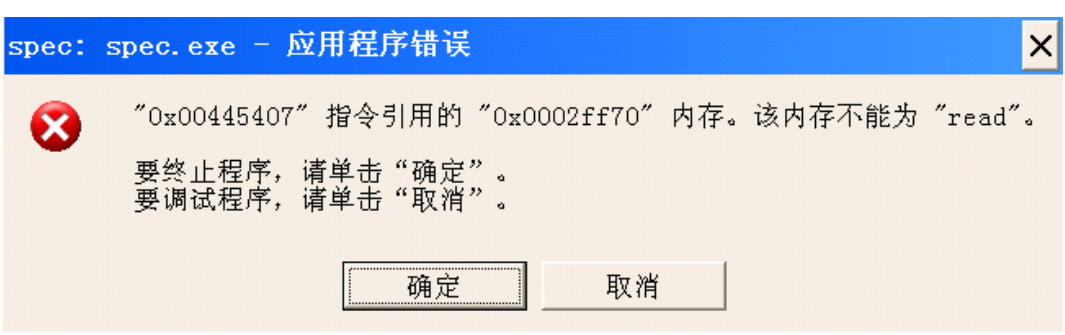

图 2

点击 Load File 按钮导入升级所需的文件,出现窗口如下图。升级文件的后缀名为\*.bin。

(升级文件下载地址 http://www.gratingworks.com/products/tech.htm, 一般情况下 有两个文件分别命名为 dac\_long\_pulse.bin 和 pwm\_long\_pulse.bin 根据线路板选 择其中的一个)

| 打开                                                             |                                              |                   |   |     |     | ? 🔀   |
|----------------------------------------------------------------|----------------------------------------------|-------------------|---|-----|-----|-------|
| 查找范围( <u>I</u> ):                                              | ☞本地磁盘(G:)                                    | )                 | * | G 🦻 | ► 🖽 |       |
| <ul> <li>         我最近的文档         <ul> <li></li></ul></li></ul> | ☎Downloads<br>础y Documents<br>☞spec程序<br>℃文档 |                   |   |     |     |       |
|                                                                | 文件名(№):                                      |                   |   |     | ~   | 打开(0) |
|                                                                | 文件类型( <u>T</u> ):                            | BIN Files (*.bin) |   |     | ~   | 取消    |

#### 选择好文件后显示如图。

| UPGRADE CONTROL                                           |                                                                | ×     |
|-----------------------------------------------------------|----------------------------------------------------------------|-------|
| Load File                                                 |                                                                |       |
| Copy to a temporary<br>place in flash<br>COPY TO FIRMWARE | Read 10349 bytes from dac_lin.bin, MAX FLASH size 0x30720,128. | ^     |
| Verified copied content                                   |                                                                |       |
| VERIFY                                                    |                                                                |       |
| Replace the program<br>and restart                        |                                                                | ~     |
| REPLACE RESTART                                           | c                                                              | ancel |

点击 COPY TO FIRMWARE 按钮。拷贝成功后则会出现如下图所示,若出现 X 或者 error 请拔出 USB 重新进行升级。

| UPGRADE CONTROL                                                                                                    |                                                              | ×      |
|----------------------------------------------------------------------------------------------------|--------------------------------------------------------------|--------|
| Load File<br>Copy to a temporary<br>place in flash<br>COPY TO FIRMWARE<br>Verified copied content<br>VERIFY<br>Replace the program<br>and restart<br>REPLACE_RESTART | 0X0<br>0X40<br>0X80<br>0XC0<br>FILE Verification Succussful. | Cancel |

### 下一步则点击 VERIFY 按钮。

| UPGRADE CONTROL                  |                               | X      |
|----------------------------------|-------------------------------|--------|
| Load File<br>Copy to a temporary | ΟΧΟ                           |        |
| place in flash                   | 0X40                          |        |
| Verified copied content          | 0X80                          |        |
| VERIFY                           | 0XC0                          | ≣      |
| Replace the program and restart  | FILE Verification Succussful. | *      |
| REPLACE RESTART                  |                               | Cancel |

点击 REPLACE-RESTART 按钮,会发出 USB 数据线拔出或者插入的声音则说明 软件升级成功。

完成升级后点击 Cancel 按钮,退出该窗口即可。